### **Operating & Installation Instructions**

#### 1 System overview

The ACTpro USB reader is a plug and play desktop reader, with support for ACT RFID, HID, MIFARE Classic and DESFire EV1 technologies and is compatible with ACTenterprise versions 1.3.0.5 or later.

#### 2 Installation

- 1. Install ACTEnterprise V1.3.0.5 or later.
- 2. Plug in USB reader into an available USB port.
- 3. Wait for the installation of the driver to complete.
- 4. Run ACTManage.
- 5. Present card to reader.
- 6. If the card is already assigned to a user, the user details page is displayed.
- 7. If the card is not assigned to a user, a new user details page is displayed with the card number entered.

#### 3 Specifications

| Features            | Description                                                                                                    |
|---------------------|----------------------------------------------------------------------------------------------------|
| 13.56MHz technology | MIFARE Classic, MIFARE Plus, MIFARE DESFire EV1                                                                                                  |
| 125kHz technology   | ACTRFID and HID                                                                                                    |
| Dimensions          | 116 x 67 x 14 mm                                                                                                    |
| Power Supply        | 5V DC- supplied from USB port                                                                                                    |
| Current consumption | <100mA                                                                                                    |
| Audio Indication    | Buzzer when card presented                                                                                                    |
| Visual Indication   | Red LED on: Normal<br>Green LED flashes when valid card presented<br>Amber LED flashing: not connected to PC<br>Green LED Flashing: capture mode |
| USB Cable           | 1.5m USB cable                                                                                                    |

Learned Cards and Site Coded cards are not supported by the USB reader.

#### 4 Non ACT MIFARE Cards:

The reader may be programmed to read non ACT MIFARE cards. From ACTInstall, Go to ACTInstall -> Advanced Setup -> Card Configuration -> Mifare Format

| System Live Site Cade                                                                                                    |                                                                                                    |
|----------------------------------------------------------------------------------------------------|----------------------------------------------------------------------------------------------------|
| Quick Setup<br>Quick Setup<br>Quick Setup<br>Controllers/Hub Groups<br>Doors<br>I/O Modules<br>DVRs<br>Card Configuration<br>Tools<br>Reports<br>Settings<br>Card Configuration | Card Type Reader Operation Bits   Immat ACT MIFARE Card *   Memory Sarial Operation *   OREVERSe Serial Operation OESFire EV1 ACTFile Operation   OEM MIFARE Card OEM MIFARE Card   OREM MIFARE Card OEM MIFARE Card |

Select the appropriate MIFARE card type then press Save:

| ACT MIFARE Card:                       | This is the <i>default</i> setting to read ACT MIFARE Cards |  |  |  |
|----------------------------------------|-------------------------------------------------------------|--|--|--|
| Serial Operation:                      | Returns the MIFARE serial number                            |  |  |  |
| Reverse Serial Operation:              | Returns the MIFARE serial number in reverse                 |  |  |  |
| <b>DESFire EV1 ACT File Operation:</b> | Set when using ACT DESFire EV1 cards                        |  |  |  |
| DEM MIFARE card:                       | Non-ACT MIFARE cards                                        |  |  |  |
| DEM MIFARE card with MAD:              | Non-ACT MIFARE cards                                        |  |  |  |

5 Capture Cards:

000

0

For cards with both 125 kHz and MIFARE technology, cards should be enrolled using the capture card facility in ACTManage -> Users

Click on the Capture card icon

beside the card number.

| Read from Door                                    | Door        |         | <b>•</b>    |         |
|---------------------------------------------------|-------------|---------|-------------|---------|
| Read from USB Reader                              |             |         |             |         |
| Read from Mifare USB Reader                       |             |         |             |         |
| Read Serial Number from Mifare USB Reader         |             |         |             |         |
| Read Reverse Serial Number from Mifare USB Reader |             |         |             |         |
|                                                   | Card Number | 1805591 |             | Capture |
|                                                   |             |         | Cancel Save |         |

To read the 125kHz number on the card, select "**Read from USB Reader**" and click capture.

To read the ACT MIFARE number on the card, select "**Read from MIFARE USB**" Reader and click capture.

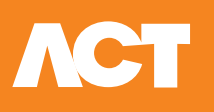

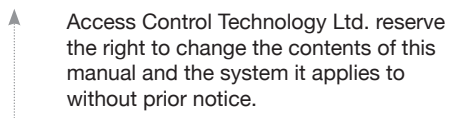

While every effort has been taken by ACT to ensure the accuracy of the information contained within this document, ACT assumes no responsibility for any errors or omissions. No liability is assumed for damages resulting from the use of information contained within this document.

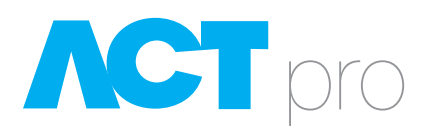

# **USB Desktop Reader**

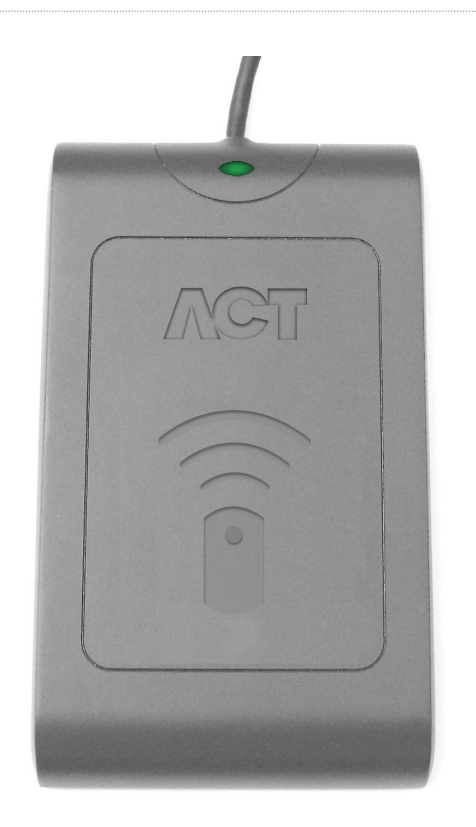

## Operating and Installation Instructions

Ireland Office Unit C1, South City Business Centre, Tallaght, Dublin 24, Ireland

United Kingdom Office Birchwood 1, Dewhurst Road, Birchwood Warrington, WA3 7GB, UK

Ireland: +353 (0)1 466 2570 UK: +44 (0)161 236 9488 Email: info@act.eu

www.act.eu

Copyright © 2016 Access Control Technology Ltd. Part No.18-00095 Iss 3